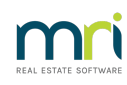

# ₽

# Unpresent a Presented Payment in Strata Master

If you accidentally tick a payment presented in the bank reconciliation, you will need to 'unpresent' the payment to show the payment in the bank reconciliation list again.

It would not be advisable to unpresent a payment that has been sent to the other party and presented at the bank or where the other party has received the funds as in an eft. If you have an unusual situation, we recommend you speak with your auditor or seek advice from a suitably qualified Accountant. Strata Master support can advise on functionality within the Software but not on ethical, legal or accounting issues.

### You Need The Payment Number First

1. Click on Quick Reports icon in the icon toolbar

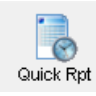

#### 2. Select the Payments tab

| ľ | 🛱 Vuick Reports                                      |                                                  |
|---|------------------------------------------------------|--------------------------------------------------|
|   | 📼 💶 🗟 🕅 🕅 🖉 🕂 🔳 🖻                                    |                                                  |
| I | Corporations Lots Registers Insurance R & M Receipts | Payments Contacts Cr.Invoices Creditors Meetings |

3. Locate the payment, usually by search the payee, or filtering by date. Note the payment number on the left hand side.

| B Quick Reports                                |                                                               |                                                             |
|------------------------------------------------|---------------------------------------------------------------|-------------------------------------------------------------|
| 📼 💶 🖓 🕅 🖓 🛃 🔤 🖻                                |                                                               |                                                             |
| Corporations Lots Registers Insurance          | R & M Receipts                                                | Payments Contacts Cr.Invoices Creditors Meetings            |
| Owners Corporation Details                     | Payment Type                                                  | Other Search Criteria                                       |
| Plan No. Manager *Select All 👻                 | <ul> <li>All payments</li> </ul>                              | Payee Select All                                            |
| Street No Street                               | C Bulk BPAY                                                   | Payment no. Batch number                                    |
| Town                                           | C Cheques                                                     | Payment date 29/04/2022 🚔 🗸 To 29/04/2022 🚔 🗸               |
| Managed?                                       | C Other payments<br>C Direct entry<br>C Baument cancellations | C Date presented C Date paid                                |
| C Managed plans C Unmanaged plans (• All plans |                                                               |                                                             |
|                                                |                                                               |                                                             |
| Payment num Payment date Date presented Amour  | t Presented Payee                                             | Payee email Payee accou Payee accou Payee accou Payee accou |
| 000004 2022-04-29 2022-10-06 3,500.0           | 0 3,500.00 Whitbreads In                                      |                                                             |

4. If you cannot see the payment number, click this button and ensure the box beside payment number is ticked.

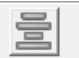

## To Unpresent The Payment

1. Select 'Utility' in the top toolbar

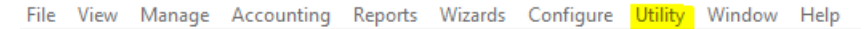

2. Select 'Unpresent a Presented Payment'.

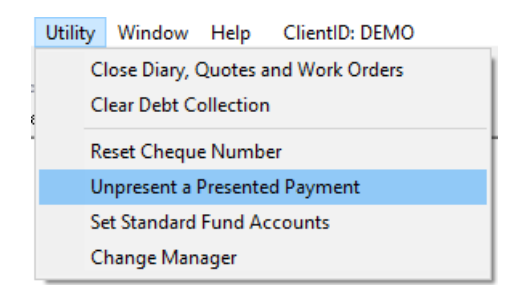

3. Enter the details including payment number including zero's.

| B • Unpresent a Presented Payment | × |
|-----------------------------------|---|
|                                   |   |
| Bank account                      |   |
| Macquarie Operating Account       | - |
| Payment type Direct entry         |   |
| Payment number 0000004            |   |
|                                   |   |
|                                   |   |
|                                   |   |
|                                   |   |

4. Click save

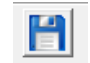

5. A message shows wanting confirmation of your intent to unpresent the payment, click Yes, if ok to follow through.

| Strata Ma | ster                                                                                                    | × |
|-----------|----------------------------------------------------------------------------------------------------|---|
| <b></b>   | You are going to unpresent a presented direct entry<br>payment no.: 000004<br>amount: 53,500.00<br>date drawn: 29/04/2022<br>date presented: 06/10/2022<br>payee: Whitbreads insurance Brokers |   |
|           | Make sure that unpresenting this payment is consistent with the bank reconciliation.                                                                                                    |   |
|           | Continue?                                                                                                    |   |
|           | Yes No                                                                                                    |   |

6. You will receive a confirmation message if the process is successful.

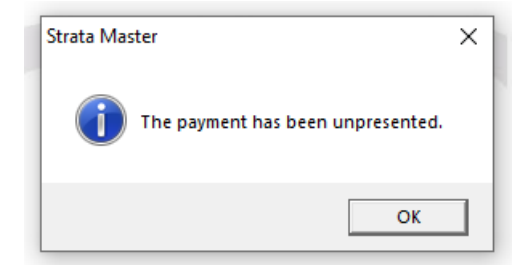

7. Check the bank reconciliation to ensure the payment is then showing on the withdrawal tab, again.

|                                              | continuation          |                                      |                                     |         |             |
|----------------------------------------------|-----------------------|--------------------------------------|-------------------------------------|---------|-------------|
| <u>■                                    </u> | چ 🗟                   |                                      |                                     |         |             |
|                                              | Bank account 34       | 56-78875 - Macquarie Operating Acc   | ount                                |         | •           |
| Plan or Body                                 | Corporate Name        |                                      |                                     |         |             |
|                                              | Summary               | Y                                    | Deposits                            | Y       | Withdrawals |
|                                              | oannaiy               |                                      |                                     |         | <b>A</b>    |
| Mark as presented                            | the following withdra | wals on the bank statement (except t | nose pending EFT in ma              | genta): |             |
| Mark as presented                            | the following withdra | wals on the bank statement (except t | nose pending EFT in ma<br>Presented | genta): | ·           |

06/10/2022 8:00 pm AEDT